## شرکت مهندسی تیراژه رایانه تهران

واحد پشتیبانی نرم افزار

راهنمای استفاده ازبرنامه مدیریت بیمارستانی

ویرایش ۱

برنامه مدیریت بیمارستانی از ۸قسمت تشکیل شده است: ۱-خلاصه وضعیت ۲-درآمدبخش ها ۳-درآمد بیمه ها ۹-خلاصه درآمد ۹-خلاصه درآمد ۷-مود وزیان گلوبال ۸-کسورات \*درادامه به توضیحات هریک ازموارد فوق می پردازیم

# توجه!

لطفا قبل از استخراج گزارشات داشبورد مدیریتی ،ابتدا <mark>کارانه پزشکان</mark> و <mark>درآمد بخش ها</mark> برای ماه مورد نظر را تشکیل داده ، سپس اقدام به استفاده از سامانه مدیریت بیمارستانی نمائید.

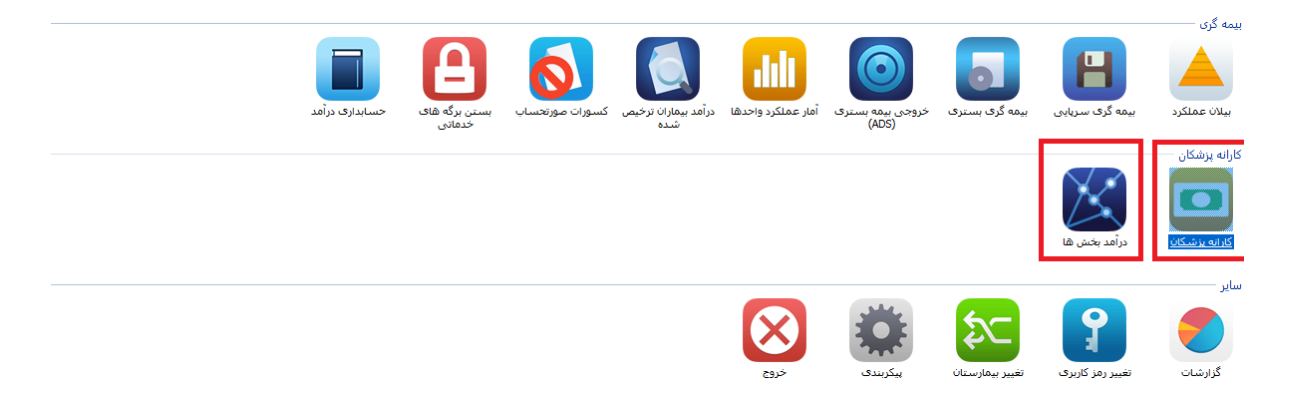

در این قسمت می توان گزارشات زیر را به صورت نموداری (براساس بازه زمانی موردنظر) مشاهده کرد:

مراجعه از درمانگاه

اورژانس 115

ارجاع از مطب ساير

0 1000 - 1000

النقال از بیمارستان دیگر مراجعه شخصی ارجاع از اورژانس

درآمد اعمال جراحی 🚔 🕈 15:02 -

25

20

410

9,856

بهبودي

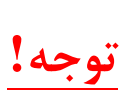

لطفا قبل از استخراج گزارشات خلاصه وضعیت ، ابتدا در برنامه تعاریف خدمات/ تعریف بخشها ، تعداد *تخت عادی* هر بخش تنظیم گردد و در فیلد ExteraBedCount جدول PART-LIST، تعداد *تخت اکسترا* هربخش تنظیم گردد، سپس اقدام به استفاده از گزارشات این قسمت نمائید.

llosee,

عدد علی امیردایه و تعلق تهویر و حلق و بریان موجر اعماد جراحی عمو و اعماد جراحی عمو اعماد چراحی اعماد این و و ایمان

3,085

نرخیص با میل شخصی

#### تنظيم تعداد تخت فعال

| €, €, 🗍 • ﷺ | جستجو: |                                                                                                    |                                                                                         | 📘 جدید 📑 چاپ                                                                                                 |              |
|-------------|--------|----------------------------------------------------------------------------------------------------|-----------------------------------------------------------------------------------------|----------------------------------------------------------------------------------------------------|--------------|
|             |        |                                                                                                    | ϲϲυ                                                                                     | ا 🗗 🔂 سریایی                                                                                                 | 1            |
|             |        | 1 :یخ<br>نام<br>20 :نامان حمل                                                                                                    | ••• <mark>مشخصات اصلی</mark><br>••- یزشکان بخش<br>••• ایمه های بخش<br>••• ارسال درخواست | CQU                                                                                                    | تعريف بيمه   |
|             |        | نوع بعثين: يسترى ×<br>نوع برنامه: يعثين يسترى ×<br>انبار: 13 أنبار بعثين CCU × √                                                                                                    | ويت دسي                                                                                 | ICU-OH                                                                                                    | تعريف بخشـ   |
|             |        | گروە بەتىن: 2 بەتىن ھاى بىسترى ب<br>گروە بەتىن 2: 0                                                                                                    |                                                                                         | POST CATH POST-CCU ووان<br>ووان ووان المعاب و ووان                                                           | تعريف بزشك   |
|             |        | مندوق مربوطه: (0 v<br>گدر تجمیع: (0<br>نظام مدافت: (م به مدر به در به مدر به مدر به در به مدر به در به مدر به در به در به در به در به در به در به در ب                                                                                                    |                                                                                         | یخش تستی<br>ق تست<br>ق تست<br>ق تستی                                                                         | تعريف انبارد |
|             |        | کی مردمات خوان بیشارستان<br>کی درخواست خدمات را قبوله می کند<br>این بخش در دارند بخش ها انخا ششود (روه سیاری)<br>حدمات ارائه شده در این بخش، بارانه وزیت تعلق می گیرد<br>دریافت اخلاعات همسر بیمار اجباری است<br>۲. سیاران خاطر در این بخش هسراسیای خانه و دیزیرش برخط سیاسی ارسان شوند |                                                                                         | - تستیبییی<br>- جرادی زنان<br>- جرادی فرزان<br>- جرادی فقو اعماب<br>- داخلی 1<br>- داخلی 2<br>- زنان و زیمان | تظيمات عمو   |
| ^           |        | گروههای قابل دسترسی<br>□<br>[یامیشگاه باتولاژی<br>[تمایشگاه باتولاژی                                                                                                    |                                                                                         | سیسی درمانی سیری<br>کوکان<br>                                                                                |              |
|             |        | ا (فریشنگاه طبی<br>[فریشنگاه نزالی<br>∑ امیرومتری<br>[عمال جزاحی پشم<br> عمال جزاحی زبان                                                                                                    |                                                                                         | ⊡ ⊕ اوزانس - سریایی و بستری<br>⊕ ⊟ اینل<br>⊕ ⊖ شهرای پزشکی                                                   |              |

#### تنظيم تعداد تخت اكسترا

|   | Column      | Alias     | Table        | Outp | Sort Type | Sort Order  | Filter        | Or            | Or            | Or            |                |              |         | 1              |
|---|-------------|-----------|--------------|------|-----------|-------------|---------------|---------------|---------------|---------------|----------------|--------------|---------|----------------|
| ) | Code        |           | [Part-List]  |      |           |             | = 1           |               |               |               |                |              |         |                |
|   | Name        |           | [Part-List]  |      |           |             | L             |               |               |               |                |              |         |                |
|   | Explain     |           | [Part-List]  |      |           |             |               |               |               |               |                |              |         | تحفت ماليعة    |
|   | [Group Code | 1         | [Part-List]  |      |           |             |               |               |               |               |                |              |         | اكستراهيدخش    |
|   | Туре        |           | [Part-List]  |      |           |             |               |               |               |               |                |              |         | دىلىن فىلد     |
|   | PricePartCo | le        | [Part-List]  |      |           |             |               |               |               |               |                |              |         | تنظيمگدد       |
|   | ADSCode     |           | [Part-List]  |      |           |             |               |               |               |               |                |              |         |                |
|   | ADSBedCou   | nt        | [Part-List]  |      |           |             |               |               |               |               |                |              |         | <b>П</b>       |
|   | Tel         |           | [Part-List]  |      |           |             |               |               |               |               |                |              |         | _ Ц            |
|   | FloorNo     |           | [Part-List]  |      |           |             |               |               |               |               |                |              |         | V              |
|   | ClinicGroup |           | [Part-List]  |      |           |             |               |               |               |               |                |              |         | V              |
|   | 10000-000-  |           | mula (can    |      |           |             |               |               |               |               |                |              |         | ~              |
| L | cntHPart Is | PartErjae | IsIncomeHide | Acc  | essWardGr | PartNameSum | SepasPartName | IncomePartPer | IncomeHospPer | PartPercasePa | IsNotSendSepas | AllowCashPap | partmap | ExteraBedCount |
| 1 | Fa          | se        | False        | 0    |           |             | NULL          | 0             | 0             | 1             | False          | False        | 1003    | 2              |
|   | N           | ILL       | NULL         | NUL  | L         | NULL        | NULL          | NULL          | NULL          | NULL          | NULL           | NULL         | NULL    | NULL           |

### نمایش نمودار:

جهت استخراج گزارش مورد نظر ، ابتدا بازه زمانی مورد نظر را انتخاب کرده(تمام زمانها ، فقط امروز ، ماه مشخص ، محدوده زمانی) ،سپس برروی نوع گزارش کلیک نمائید(مرگ ، اعمال جراحی ،متوسط اقامت، وضعیت ترخیص و...) درنهایت نمودار موردنظر نمایش داده خواهد شد.

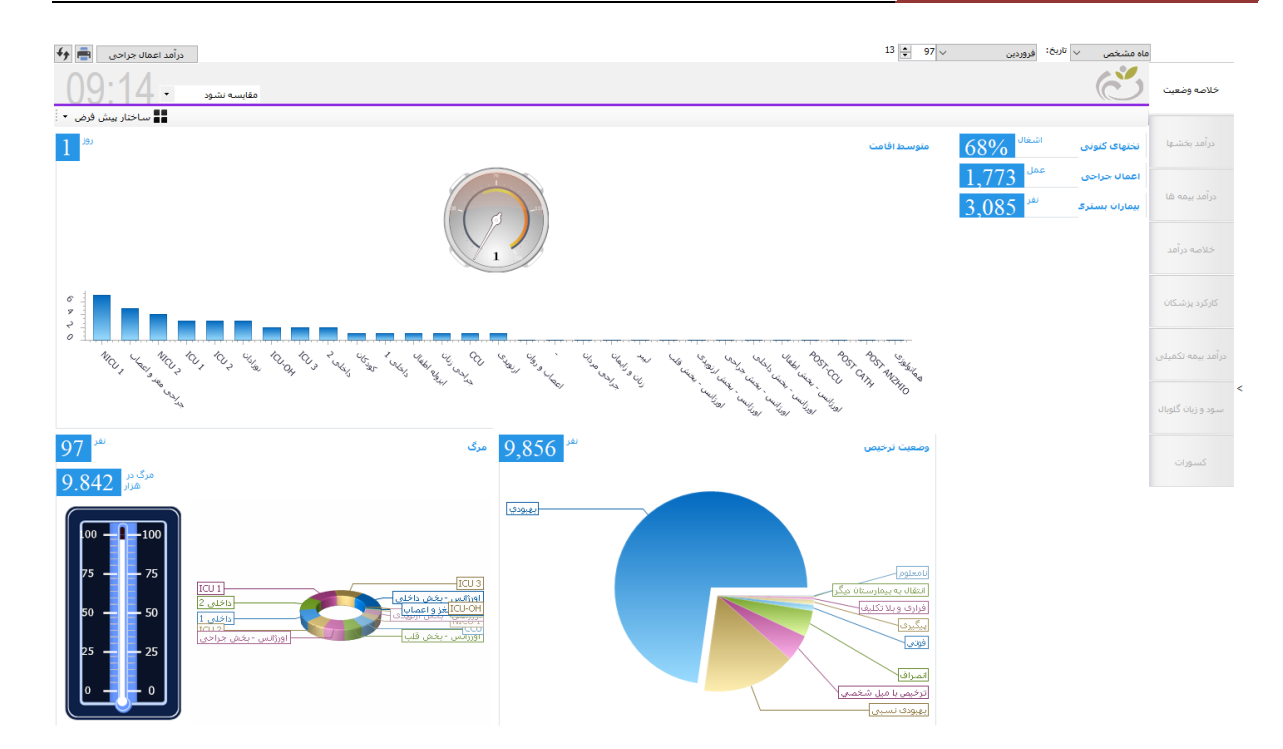

بااستفاده از آیتم مقایسه (منوی کشویی در گوشه سمت چپ بالای صفحه) ،می توان تاریخ انتخاب شده را با زمانهای دیگر(دیروز ، ماه قبل ، سال قبل) مقایسه نمود.

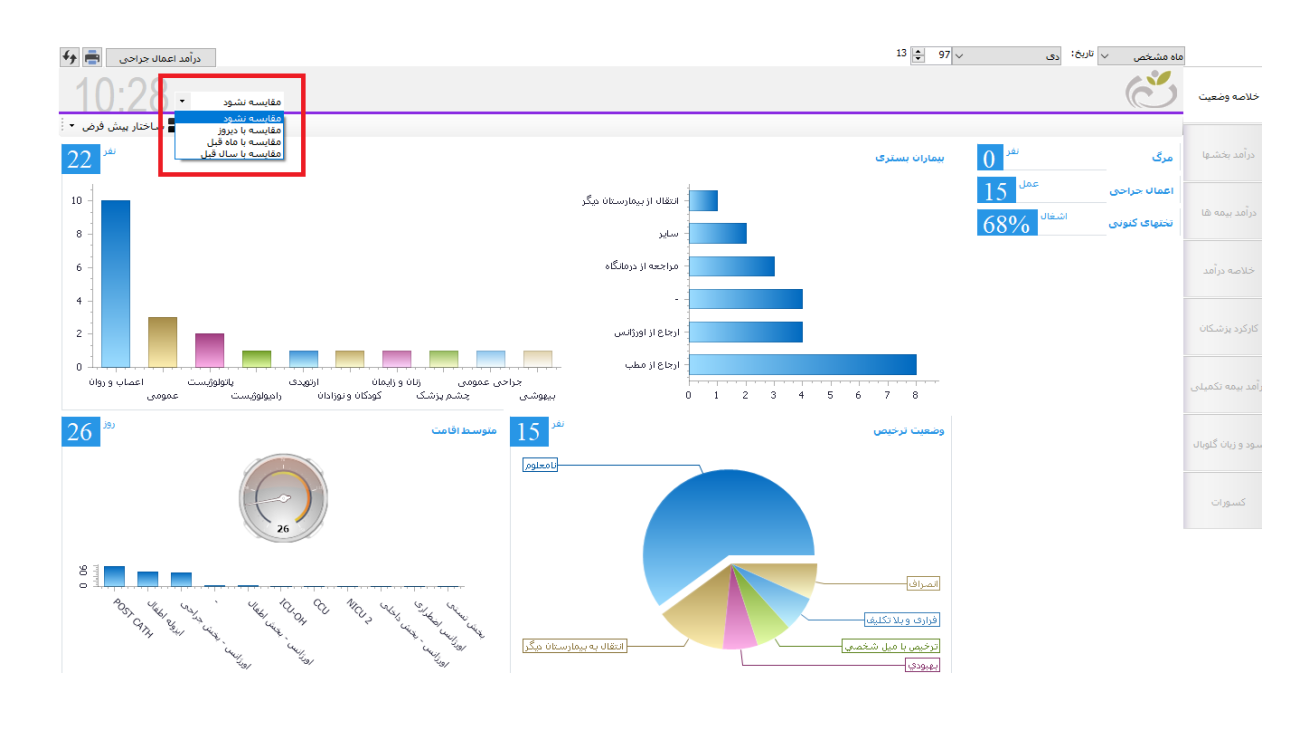

همچنین میتوان نحوه نمایش نمودار را با استفاده از آیتم 📲 ساختار بیش فرض 🔹 تغییر داد .

## در آمد اعمال جراحی

با کلیک روی آیتم درآمد اعمال جراحی، اعمال جراحی دربازه زمانی انتخابی نمایش داده می شود و با کلیک روی نام عمل جراحی در جدول سمت چپ فرم ، اطلاعات بیمارانی که عمل موردنظر برای آنها ثبت شده است نمایش داده می شود.

| درآمد اعمال جزاحی 🚔 😝                                                                                                    | 13 🜲       | ∨ تاريخ: دى ∨ 97                 | ماہ مشخص  |                   |
|----------------------------------------------------------------------------------------------------|------------|----------------------------------|-----------|-------------------|
| کد پذیرش نام خانوادگی تاریخ انجام جنی العمل بیهوشای اتاق عمل کمک جراح کم کم جراح دوم 🌢 هزینه ریکاوری                                                                                                    | رديف       | نام                              | کد عمل    |                   |
|                                                                                                    | 1          | Body Box شامل پلتيسموگرافی       | 901121-27 | خلاصه وضعيت       |
|                                                                                                    | -          | Body Box شامل پلتيسموگرافی       | 901121    |                   |
| U                                                                                                    |            | آتل بندی انگشت                   | 204555    |                   |
| روی نام عمل جراحی کلیک نمایید ، در سمت جب                                                                                                    |            | (อมีมากออาจีรอยมาย ใน อออริเวมไ  | 203150    | درآمد بخشها       |
| فرم ، اطلاعات بیمارانی که در بازه زمانی موردنظر و می است و می اطلاعات ایمارانی که در بازه زمانی موردنظر و است و است و | C          | آناستوموز شریانی وریدی، باز؛ م   | 302535    |                   |
| این عمل جراحی را داشته اند ، نمایش داده می شود                                                                                                    |            | اپیدیدیمووازوستومی ، آناستوموز   | 549-00    |                   |
|                                                                                                    |            | اییدیدیمکتومی ، یکطرفه           | 548-60    | درامد بیمه ها     |
|                                                                                                    |            | ارائه مشاوره و تعیین Impairmen   | 902145    |                   |
|                                                                                                    |            | ازوفاگوتومی از راه قفسه سینه     | 400490    |                   |
|                                                                                                    |            | استئوتومی رادیوس یا اولنا        | 202045    | حدصه درוمد        |
|                                                                                                    |            | استروبوسکویی به تنهایی با گزار   | 300420    |                   |
|                                                                                                    |            | استروبوسکویی به تنهایی با گزار   | 300420-27 |                   |
|                                                                                                    |            | اندازهگیری کمّی اینترفرون گاما   | 803682    |                   |
|                                                                                                    |            | اندازەگىرى كمّى گالاكنومانان     | 803684    |                   |
|                                                                                                    |            | اکسیزیون تومور شیپوفیز از راه ب  | 600855    | رآمد بيمه تكميلى  |
|                                                                                                    |            | اکسیزیون دیورتیکول مکل - دیورت   | 448-00    |                   |
|                                                                                                    |            | اکسیزیون یا کورتاژ کیست استخو    | 203610    |                   |
|                                                                                                    |            | با کاشت مجدد حالب ها به مثانه    | 515-67    | سود و زبان گلوبال |
|                                                                                                    |            | با گاشت مجدد حالب ها به مثانه    | 515-70    |                   |
|                                                                                                    |            | با گاشت مجدد حالب ها به مثانه    | 515-66    |                   |
|                                                                                                    |            | بازسازی لیگامان کولترال داخلی    | 201660    | كسورات            |
|                                                                                                    |            | بازگردن بخیه روی حالب با فولگورا | 500310    |                   |
|                                                                                                    |            | برداشتن وسایل کارگذاری شده       | 201220    |                   |
| C                                                                                                    | >          | پنومونکنومی تکمیلی یا ترمیم ف    | 300760    |                   |
|                                                                                                    | حق العمل   | تراکلوستومی پرکوتانه، واردکردن   | 300570    |                   |
|                                                                                                    |            | ترمیم آترزی شریان ریوی همراه …   | 301500    |                   |
| ع :   ∪                                                                                                    | کمک جراح   | ترمیم برای دررفتگی تاندون های    | 276-76    |                   |
| ىي: 0 ھزينە استندباك : 0 يېۋوشى استندباك : 0                                                                                                    | لاپاراسكوپ | ترمیم فتق دیافراگمی (غیر از نوزا | 302985    |                   |
| ی: 0 هزیبه کل حراحی : 5,381,600                                                                                                    | هزينه دارو | تعمض الدرآمدين التعميد همه ق     | 501085    |                   |
|                                                                                                    |            | 00, 200                          | دد عس     |                   |

🗸 درآمد بخش ها

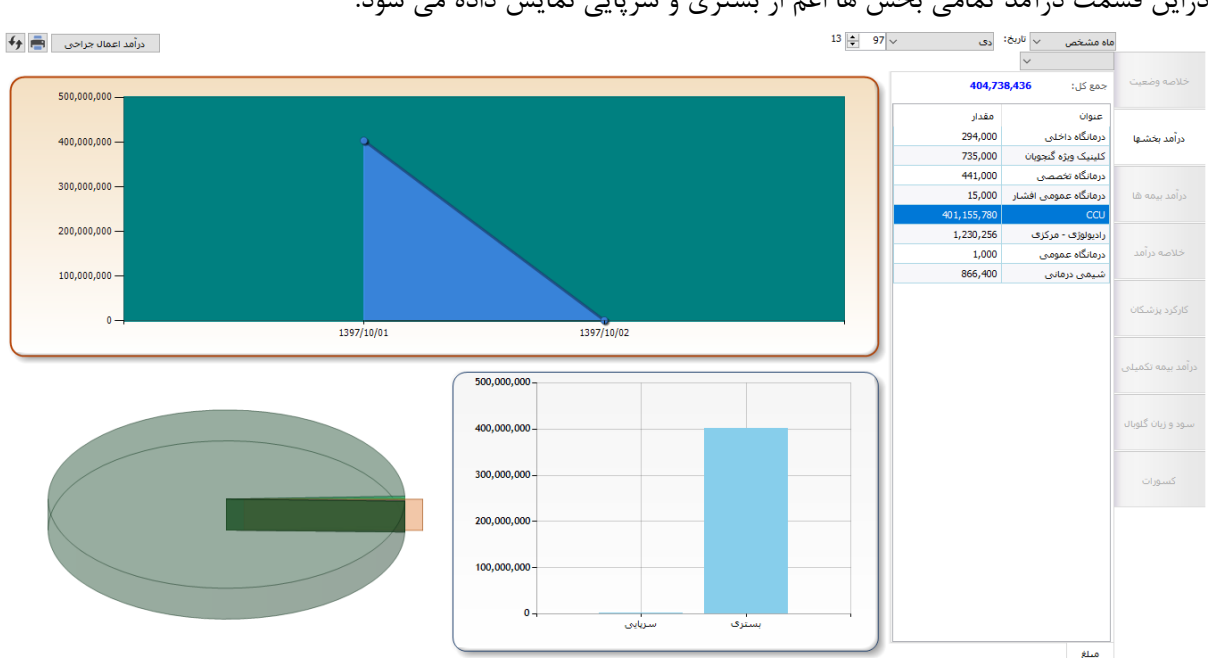

دراین قسمت درآمد تمامی بخش ها اعم از بستری و سرپایی نمایش داده می شود.

جهت استخراج گزارش مورد نظر ، ابتدا بازه زمانی مورد نظر را انتخاب کرده(تمام زمانها ، فقط امروز ، ماه مشخص ، محدوده زمانی) ،سپس برروی نوع گزارش کلیک نمائید(همگی ، بستری ، سرپایی) در نهایت نمودار موردنظر به صورت زیر نمایش داده خواهد شد :

\*در منوی سمت راست : لیست تمام بخشها و مبلغ درآمد آنها \*درنمودار استوانه ای: درآمد بخش ها به تفکیک نوع بیماران سرپایی و بستری \*در نمودار مخروطی : درآمد بخش ها به تفکیک تاریخ \*درنموداردایره ای : درآمد بخش ها به تفکیک بخش **نکته (: با کلیک بر روی یک بخش از نمودار دایره ای ، اطلاعات نمودار مخروطی واستوانه ای تغییر خواهد کرد:** 

- بالتخاب یک بخش از نمودار دایره ای ،در نمودار مخروطی ، درآمد بخش انتخاب شده به تفکیک تاریخ نمایش داده می شود
- باانتخاب یک بخش از نمودار دایره ای ،در نمودار استوانه ای ، درآمد بخش انتخاب شده به تفکیک نوع بیماران بستری وسرپایی داده می شود

نکته۲: مبلغ در آمد ،برابر است با در آمد مستقیم بخشها

## √ درآمد بیمه ها

در این قسمت ، درآمد بیمه ها به تفکیک نمایش داده می شود.

13 🌻 97 🗸 درآمد اعمال جراحی 📑 🗲 ماه مشخص 🗸 تاريخ: دی 1,874,038,763 جمع کل: 1,000,000,000 مقدار عنوان 800.000.000 -612,152,946 تأمين اجتماعي 361,955,836 بانک ملت 600.000.000 -30.096.178 38,833,454 سلامت - ایرانیان 400.000.000 -یایگاه چهارم شکاری د... 147,000 سلامت - روستائی - ه... 102,900 200.000.000 -سىلامت - روستائى - ... 9,122,400 133,056 للامت - کارمندی شوش-ارجاعی از نظا... 1397/10/11 1397/10/16 1397/10/07 6,074,896 نيروهاي مسلح 2,455,544 مه سریایی 2,821,600 . الامت - همگانم - ب سلامت - روستائی یادگان شهید باکری 200.000-رانک سر به 1,500,000,000 -1.000.000.000 500.000.000

روند استخراج گزارش درآمد بیمه ها ،همانند عملیات استخراج گزارش درآمد بخش ها می باشد.

#### نمایش نمودار

\*در منوی سمت راست : لیست تمام بیمه ها و مبلغ درآمد آنها «درنمودار استوانه ای: درآمد بیمه ها به تفکیک نوع بیماران سرپایی و بستری \*در نمودار مخروطی : درآمد بیمه ها به تفکیک تاریخ \*درنموداردایره ای : درآمد بیمه ها به تفکیک بیمه

نکته۱: با کلیک بر روی یک بیمه از نمودار دایره ای ، اطلاعات نمودار مخروطی واستوانه ای تغییر خواهد کرد:

- 🛠 باانتخاب یک بیمه از نمودار دایره ای ،در نمودار مخروطی ، درآمد بیمه انتخاب شده به تفکیک تاریخ نمایش داده می شود .
- بالتخاب یک بیمه از نمودار دایره ای ،در نمودار استوانه ای ، درآمد بیمه انتخاب شده به تفکیک نوع بیماران بستری وسر پایی دادہ می شود .
  - ۲k نکته۲: مبلغ بیمه ،برابر است با سهم بیمه یایه +سهم بیمه ۲k

## √ خلاصه د. آمد

در این قسمت درآمد بیمارستان براساس آیتم های زیر نمایش داده می شود :

«سهم بيمه يايه (مبلغ سهم بيمه پايه بيماران بسترى وسرپايى)

\*زیان گلوبال(مبلغ زیان بیماران بستری گلوبال)

\*بدهی بیماران بستری (مبلغ قابل پرداخت – پرداخت شده(مانده) بیماران بستری)

درصورتی که روی این آیتم کلیک کرده ، لیست بیماران بدهکار بستری نمایش داده می شود

\*خدمات خارج از طرح (مبلغ آزاد و خارج ازتعهد بیماران بستری وسرپایی)

»یرداختی سایر سازمانها (مبلغ پرداختی سایر بیمه ها)

\* بدهی بیماران سرپایی (مبلغ قابل پرداخت – پرداخت شده(مانده) بیماران سرپایی)

درصورتی که روی این آیتم کلیک کرده ، لیست بیماران بدهکار سرپایی نمایش داده می شود

«سهم بیمه مکمل (مبلغ سهم بیمه تکمیلی بیماران بستری وسرپایی)

«یارانه (مبلغ یارانه درترخیص)

«تخفيف تمام وقت (مبلغ تخفيف kr)

درصورتی که روی این آیتم کلیک کرده ، لیست بیمارانی که تخفیف k۲ داشته اند نمایش داده می شود

\*تخفيف بسترى (مبلغ تخفيف بيماران بسترى)

درصورتی که روی این آیتم کلیک کرده ، لیست بیماران بستری که تخفیف داشته اند نمایش داده می شود

«تخفيف سرپايي *(مبلغ تخفيف بيماران سرپايي)* 

«تخفیف پزشکان *(مبلغ تخفیف پزشک)* 

\* كسورات (مبلغ كسور بيمه اول+ كسور بيمه دوم + كسور k ۲)

\*کارکرد صندوق (مبلغ پرداخت شده بیماران درصندوق)

### نحوه نمایش نمودار هرمی

نمایش نمودار به این صورت است که بیشترین میزان درآمد بیمارستان در قسمت انتهایی هرم و کمترین درآمد در بالای هرم قرارداده شده است.

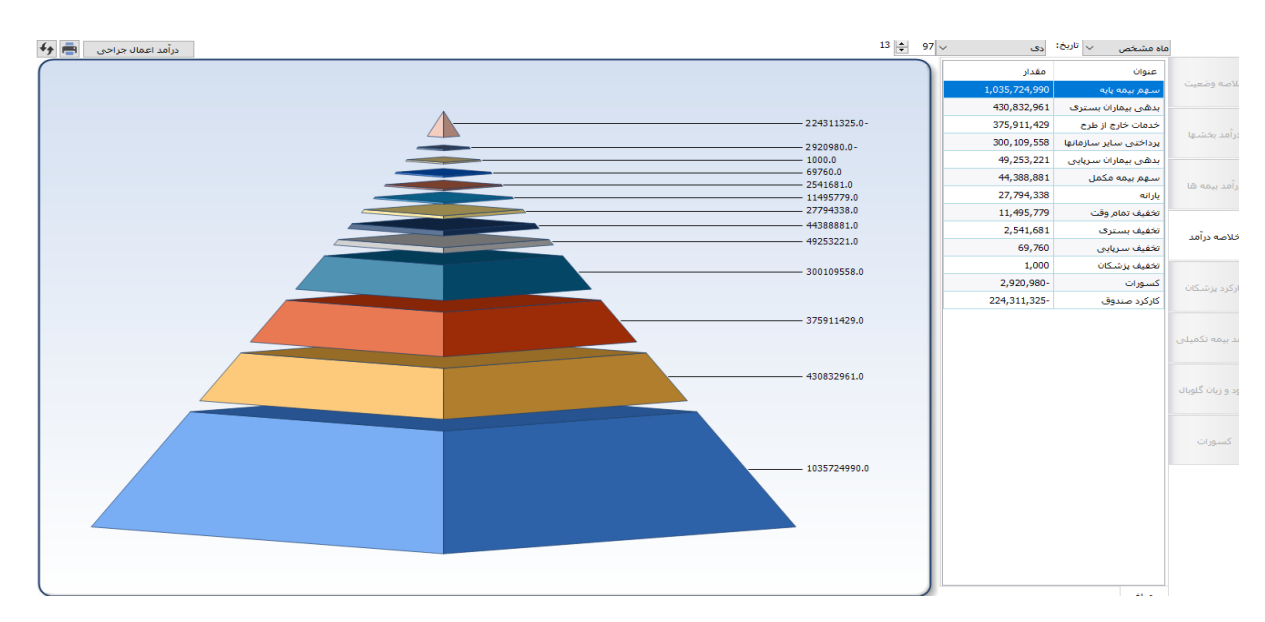

## √ کارکرد یزشکان

در این قسمت ، کارانه پزشکان به تفکیک هر پزشک نمایش داده می شود.

روند استخراج گزارش کارکرد پزشکان ،همانند عملیات استخراج گزارش درآمد بخش ها می باشد.

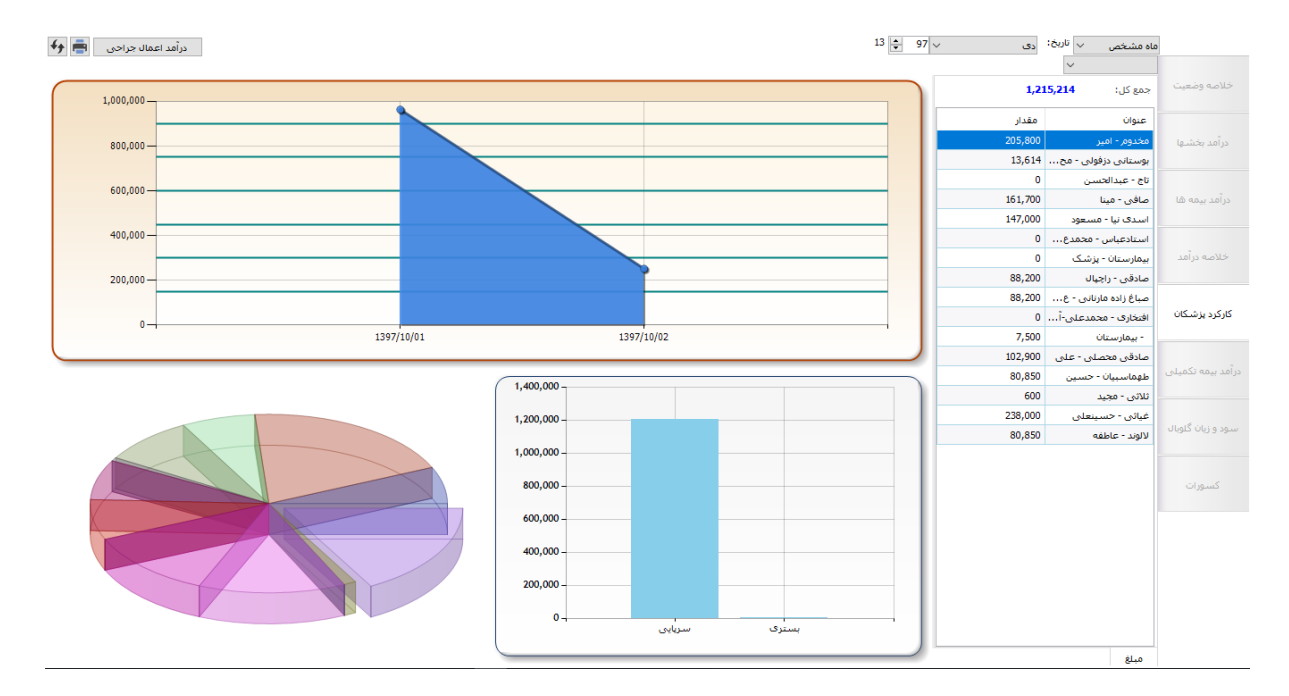

#### نمایش نمودار

\*در منوى سمت راست : ليست تمام پزشكان و مبلغ كارانه آنها \*درنمودار استوانه ای: کارانه پزشکان به تفکیک نوع بیماران سرپایی و بستری \*در نمودار مخروطی : کارانه پزشکان به تفکیک تاریخ \*درنموداردایره ای : کارانه پزشکان به تفکیک یزشک

نکته۱: با کلیک بر روی یک پزشک از نمودار دایره ای ، اطلاعات نمودار مخروطی واستوانه ای تغيير خواهد كرد:

- النتخاب یک پزشک از نمودار دایره ای ،در نمودار مخروطی ، سهم پزشک انتخاب شده به تفکیک تاریخ 🖈 نمایش دادہ می شود
- 🛠 باانتخاب یک پزشک از نمودار دایره ای ،در نمودار استوانه ای ، سهم پزشک انتخاب شده به تفکیک نوع بیماران بستری وسریایی داده می شود

نکته ۲ :مبلغ کارانه پزشکان دراین قسمت برابراست با سهم پزشک در برنامه کارانه پزشکان

√ در آمد بیمه تکمیلی

در این قسمت درآمد حاصل از بیمه های تکمیلی نمایش داده می شود

روند استخراج گزارش درآمد بیمه تکمیلی ،همانند عملیات استخراج گزارش درآمد بیمه ها می باشد.

| درآمد اعمال جراحی 📥 | 13 🜩 97               | دى         | ماه مشخص 🤍 تاريخ:    |                   |
|---------------------|-----------------------|------------|----------------------|-------------------|
|                     |                       |            | ~                    |                   |
| 60,000,000 -        |                       | 58,56      | جمع کل: <b>2,644</b> | خلاصه وضعيت       |
| R R                 |                       | مقدار      | عنوان                |                   |
|                     |                       | 55,796,481 | بيمه دانا            | درآمد بخشها       |
|                     |                       | 2,667,520  | خصوصی بیمارستان و    |                   |
| 40,000,000          |                       | 98,643     | -                    | درآمد بیمه ها     |
| 20,000,000 -        |                       |            |                      | خلاصه درآمد       |
| 0                   | 1397/10/08 1397/10/09 |            |                      | کارکرد پزشکان     |
|                     | 40.000.000            |            |                      | درآمد بیمه تکمیلی |
|                     |                       |            |                      | سود و زیان گلویال |
|                     | 40,000,000 -          |            |                      | كسورات            |
|                     | 20,000,000            |            |                      |                   |
|                     | سیایی بستری           |            |                      |                   |
|                     | )                     |            | مىلغ                 |                   |

### نمایش نمودار

\*در منوی سمت راست : لیست تمام بیمه های تکمیلی و درآمد آنها \*درنمودار استوانه ای: درآمد بیمه های تکمیلی به تفکیک نوع بیماران سرپایی و بستری \*در نمودار مخروطی : درآمد بیمه های تکمیلی به تفکیک تاریخ \*درنموداردایره ای : درآمد به تفکیک بیمه های تکمیلی

نکته۱: با کلیک بر روی یک بیمه از نمودار دایره ای ، اطلاعات نمودار مخروطی واستوانه ای تغییر خواهد کرد:

- باانتخاب یک بیمه از نمودار دایره ای ،در نمودار مخروطی ، درآمد بیمه انتخاب شده به تفکیک تاریخ نمایش داده می شود .
- باانتخاب یک بیمه از نمودار دایره ای ،در نمودار استوانه ای ، درآمد بیمه انتخاب شده به تفکیک نوع بیماران بستری وسرپایی داده می شود.

نکته ۲ :مبلغ در آمد دراین قسمت برابراست با سهم بیمه تکمیلی

\*\*

## 🗸 سود وزیان گلوبال

در این قسمت سود و زیان حاصل از *پرونده های گلوبال* نمایش داده می شود. روند استخراج گزارش سود وزیان گلوبال ،همانند عملیات استخراج گزارش درآمد بیمه ها می باشد.

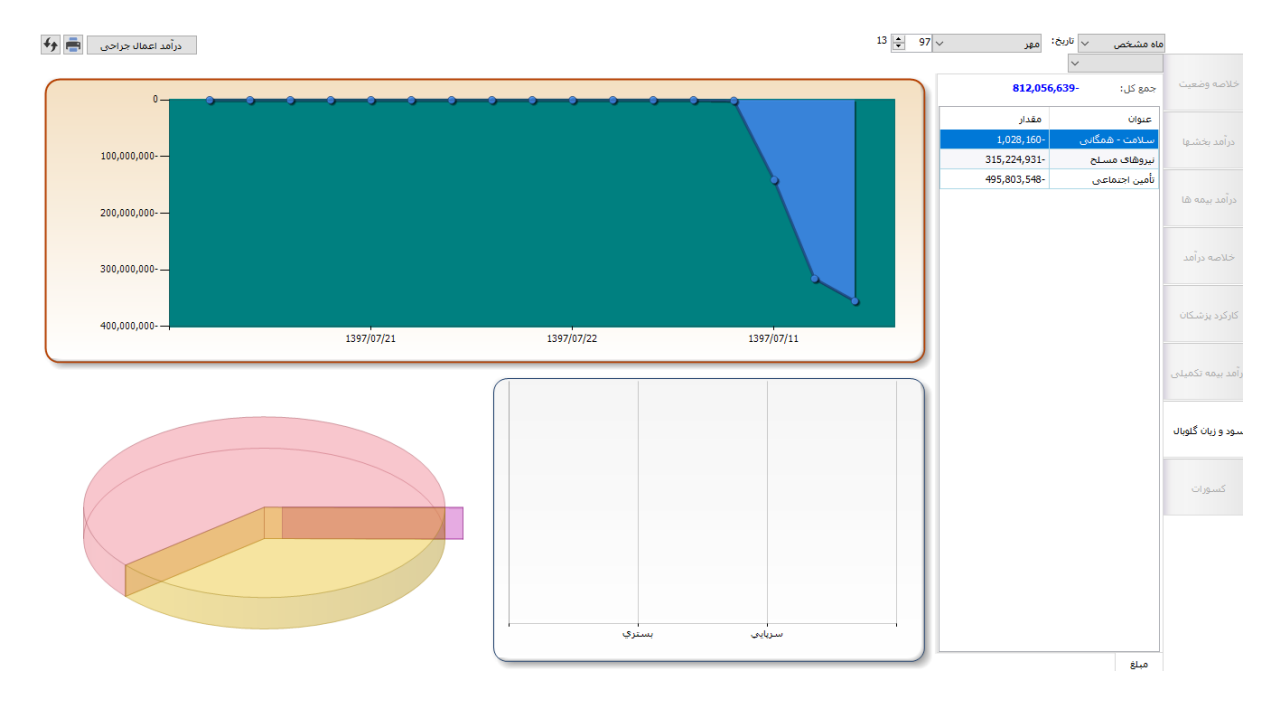

### نمایش نمودار

\*در منوی سمت راست : لیست تمام بیمه ها و مبلغ سود وزیان آنها \*درنمودار استوانه ای: مبلغ سود وزیان به تفکیک نوع بیماران سرپایی و بستری \*درنموداردایره ای : مبلغ سود وزیان به تفکیک بیمه \*در نمودار مخروطی : مبلغ سود وزیان بیمه ها به تفکیک تاریخ

# √ کسورات

دراین قسمت کسورات بستری وسرپایی به تفکیک نمایش داده می شود. فرم کسورات از ۲ قسمت تشکیل شده است: \*کسورات بستری \*برگه های مخدوش سرپایی

| fy 💼      | درآمد اعمال جراحى |           |                      |                   |                   |                | 13               | ÷ 97 √                      | ريخ: مهر                                    | اہ مشخص 🧹 تا                   | ما                          |
|-----------|-------------------|-----------|----------------------|-------------------|-------------------|----------------|------------------|-----------------------------|---------------------------------------------|--------------------------------|-----------------------------|
| بيمه مكمل | ميلية معيا        | مبلغ كسور | جمع مبلغ             | نام بخش           | بزشک معالج        | عنوان          | تاريخ ترخيص      | یابد <mark>.</mark><br>نام  | که های مخدوش سر<br>۸ خانوادگ <mark>م</mark> | کسورات بستری را<br>کدینورش ناه | خلاصه وضعيت                 |
| ىكمل - سي | تأمين اجتماعي م   | 100       | 379,592              | آزمایشگاه - مرکزی | حبيبی مقدم - حبيب | أزمایشـگاه طبی | 15:28 1397/07/18 | خانون                       | دې بور                                      | 3 9 365 عب                     |                             |
| ىكمل - سي | تأمين اجتماعي ه   | 600       | 450,000              | اعصاب و روان      | جهان بين - امير   | وبزيت بسترى    | 15:28 1397/07/18 | خاتون                       | دې يور                                      | 365 38 عب                      |                             |
|           |                   |           |                      |                   |                   |                |                  |                             | U                                           | U                              | درآمد بخشها                 |
|           |                   |           |                      |                   |                   |                |                  | وط به بیماران<br>دراین قسمت | کسورات مرب<br>سریایی                        | رات مربوط به<br>بیماران بستری  | کسو<br>درآمد بیمه ها<br>و   |
|           |                   |           |                      |                   |                   |                |                  | ں دادہ می شود<br>ا          | نمآيش                                       | دراین قسمت<br>م داده می شود    | <b>نمایش</b><br>خلاصه درآمد |
|           |                   |           |                      |                   |                   |                |                  |                             |                                             |                                | کارکرد پزشکان               |
|           |                   |           |                      |                   |                   |                |                  |                             |                                             |                                | درآمد بیمه تکمیلی           |
|           |                   |           |                      |                   |                   |                |                  |                             |                                             |                                | سود و زیان گلوبال           |
|           |                   |           |                      |                   |                   |                |                  |                             |                                             |                                | كسورات                      |
|           |                   |           |                      |                   |                   |                |                  |                             |                                             |                                |                             |
|           |                   |           |                      |                   |                   |                |                  |                             |                                             |                                |                             |
| <         |                   |           |                      |                   |                   |                |                  |                             |                                             | >                              |                             |
|           | سور : 700         | جمع ک     | مع كل مبلغ : 829,592 | تعداد: 2 ج        |                   |                |                  |                             |                                             |                                |                             |

كسورات بسترى

دراین قسمت ، اطلاعات بیماران بستری اعم از (کدپذیرش ، نام ، بیمه ،بخش ، پزشک ، مبلغ کل و مبلغ کسور) نمایش داده می شود.

| <del>4</del> 9 💼 | درآمد اعمال جراحی       |           |          |                   |                   |               | 13               | 97 ~  | تاريخ: مهر    | ناہ مشخص ∨ | 0                 |  |
|------------------|-------------------------|-----------|----------|-------------------|-------------------|---------------|------------------|-------|---------------|------------|-------------------|--|
|                  | ندې که هاې مخدوش سريايې |           |          |                   |                   |               |                  |       |               |            |                   |  |
| بيمه مكمل        | مرلو ممرو               | مبلغ كسور | جمع مبلغ | نام بخش           | یزشک معالج        | عنوان         | تاريخ ترخيص      | نامر  | نامر خانوادگی | کد پذیرش   | خلاصه وضعيت       |  |
| مكمل - سيا       | تأمین اجتماعی           | 100       | 379,592  | آزمایشگاه - مرکزی | حبيبى مقدم - حبيب | آزمایشگاه طبی | 15:28 1397/07/18 | خاتون | عبدی ہور      | 3894365    |                   |  |
| مکمل - سي        | تأمین اجتماعی           | 600       | 450,000  | اعصاب و روان      | جهان بین - امیر   | ويزيت بسترى   | 15:28 1397/07/18 | خاتون | عبدی پور      | 3894365    | درآمد بخشها       |  |
|                  |                         |           |          |                   |                   |               |                  |       |               |            | درآمد بیمه ها     |  |
|                  |                         |           |          |                   |                   |               |                  |       |               |            | خلاصه درآمد       |  |
|                  |                         |           |          |                   |                   |               |                  |       |               |            | کارکرد پزشکان     |  |
|                  |                         |           |          |                   |                   |               |                  |       |               |            | درآمد بیمه تکمیلی |  |
|                  |                         |           |          |                   |                   |               |                  |       |               |            | سود و زیان گلوبال |  |
|                  |                         |           |          |                   |                   |               |                  |       |               |            | كسورات            |  |

نکته ۱: درصورتی که برای بیماران بستری ترخیص شده ، کسور ثبت شده باشد دراین قسمت نمایش داده می شود.

نکته ۲: مبلغ کل دراین قسمت برابراست با مبلغ کل پرونده و مبلغ کسور برابر است با مبلغ کسور وارد شده در قسمت کسورات.

### کسورات سر پایی

| fy 💼 | درآمد اعمال جراحی |                |                       |                               |              |                    |                             |                              | 13 🜲                          | 97 ~        | ب تاريخ: مهر                   | ماہ مشخص            |                   |
|------|-------------------|----------------|-----------------------|-------------------------------|--------------|--------------------|-----------------------------|------------------------------|-------------------------------|-------------|--------------------------------|---------------------|-------------------|
|      |                   | -              | <b>.</b>              |                               |              |                    |                             |                              |                               | سریایی      | ی برگه های مخدوش<br>باد زندندگ | کسورات بسترہ        | خلاصه وضعبت       |
|      |                   | وصعیت<br>مخدوش | صندوق<br>آماده پرداخت | نام بیمه<br>سلامت - ایر انیان | محقیق<br>000 | جمع مبلغ<br>76,072 | پرست معالج<br>ایش - محمدرضا | نام بخش<br>آزمایشگاه - مرکزی | اربخ برکه<br>09:14 1397/07/03 | نامر<br>تست | نام خانواددی<br>تست خونگیری    | کد پدیرش<br>3940687 |                   |
|      |                   |                |                       |                               |              |                    |                             |                              |                               |             |                                |                     | درآمد بخشها       |
|      |                   |                |                       |                               |              |                    |                             |                              |                               |             |                                |                     | درآمد بيمه ها     |
|      |                   |                |                       |                               |              |                    |                             |                              |                               |             |                                |                     | خلاصه درآمد       |
|      |                   |                |                       |                               |              |                    |                             |                              |                               |             |                                |                     | کارکرد پزشکان     |
|      |                   |                |                       |                               |              |                    |                             |                              |                               |             |                                |                     | رآمد بیمه تکمیلی  |
|      |                   |                |                       |                               |              |                    |                             |                              |                               |             |                                |                     | سود و زیان گلوبال |
|      |                   |                |                       |                               |              |                    |                             |                              |                               |             |                                |                     | كسورات            |
|      |                   |                |                       |                               |              |                    |                             |                              |                               |             |                                |                     |                   |
|      |                   |                |                       |                               |              |                    |                             |                              |                               |             |                                |                     |                   |
|      | 0 :               | جمع تخفيفات    |                       | ئل مبلغ : 76,072              | د جمع ک      | تعداد              |                             |                              |                               |             |                                |                     |                   |

در این قسمت برگه های (سرپایی یا پذیرش مستقل) با وضعیت *مخدوش* نمایش داده می شود.

نکته ۱: برگه های مخدوش دراین قسمت نمایش داده می شود.

نکته ۲: مبلغ کل دراین قسمت برابراست با مبلغ کل برگه و مبلغ تخفیف برابر است با مبلغ تخفیف ثبت شده برای بیمار